Home > Pardot: Test Sends

# Pardot: Test Sends [1]

May 12, 2023 by m.essa [2]

### Sending Test Sends

1. Once the email/template is open, click Edit Email Template in the top right

| Nonie's Test                                                                                            | @ BUILDING             | TESTING                |                                                                   |
|----------------------------------------------------------------------------------------------------|------------------------|------------------------|-------------------------------------------------------------------|
| Send to Test Lists Pardot will send proof emails for review to the members of the lists selected below. |                        |                        |                                                                   |
| Test Lists                                                                                              |                        |                        |                                                                   |
| Note: Set up test list                                                                                  | s for greater function | ality and increased aw | esomeness! Emails sent to manually entered addresses will not pop |
| Select a list to add.                                                                                   | . 👻                    | Send to test lists     |                                                                   |

- 2. Use the Send To Individual Emails option.
  - a. Type in the email you want to send to
  - b. Click Send to Individual Emails

## **Rendering Tests**

1. Click + New Render to see how the email will look in various email clients.

## **Display Title:** Pardot: Test Sends **Send email when Published:** No

Source URL: https://www.cu.edu/blog/integrated-online-services/pardot-test-sends

### Links

[1] https://www.cu.edu/blog/integrated-online-services/pardot-test-sends [2] https://www.cu.edu/blog/integrated-online-services/author/108091